## INSTITUTO FEDERAL Triângulo Mineiro Campus Paracatu

# Coordenação Geral de Ensino, Pesquisa e Extensão

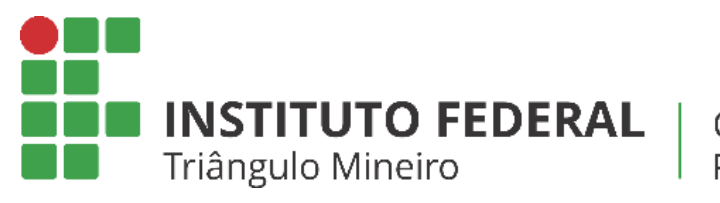

Campus Paracatu

# Aulas Domiciliares

#### Prezados alunos, pais e responsáveis,

Considerando o atual momento que passamos e o que a pandemia do Coronavírus (COVID-19) vem provocando nas atividades acadêmicas, o IFTM, através da Instrução Normativa 03/2020, decidiu pela suspensão das aulas presenciais em todos os seus campi.

Nesse momento, solicitamos a todos muita calma, diálogo e serenidade. A Pró-Reitoria de Ensino (PROEN) do IFTM, juntamente com a Direção Geral e Direção de Ensino, Pesquisa e Extensão de cada campus, vem acatando as diretrizes do governo e dos órgãos oficiais e especializados.

Assim, a Coordenação Geral de Ensino, Pesquisa e Extensão (CGEPE) do Campus Paracatu vem informar a todos o seguinte:

1. As aulas presenciais no campus foram suspensas e estamos engajados na busca de alternativas para não interrompermos o calendário acadêmico e proporcionarmos aos nossos estudantes meios para realizarem atividades domiciliares, através de diversas ferramentas existentes.

2. O Campus Paracatu implementará um sistema de aulas domiciliares, com o uso de plataformas e ferramentas digitais e com atendimento online em tempo real para todas as unidades curriculares de seus cursos, seguindo a IN 03/2020.

3. O período de aulas remotas no Campus Paracatu terá início na próxima segunda-feira, 30/03/2020. Um horário letivo especial remoto foi confeccionado para melhor controle e acompanhamento de todas as atividades acadêmicas que serão realizadas nesse período com o intuito de que o processo ensino-aprendizagem seja garantido de forma eficiente.

 Utilizaremos a plataforma Google Classroom para a condução das aulas remotas durante esse período. Um breve tutorial de acesso e operacionalização dessa plataforma está disponível a todos os alunos.

Ressaltamos a importância da compreensão e colaboração de todas as pessoas envolvidas direta e indiretamente nesse processo.

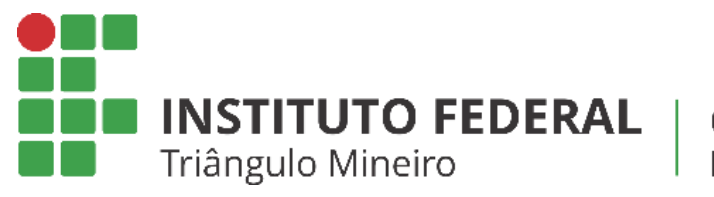

#### Campus Paracatu

# Acesso e Utilização da Plataforma Google Classroom

As coordenações de cursos criaram ambientes virtuais de aprendizagem na plataforma *Google Classroom*.

Para acessar a sala de aula virtual, o aluno deve possuir uma conta Google (gmail).

Caso ainda não possua, é só criar: *www.gmail.com* 

| Google                                                                          |                     |          |                                                          |
|---------------------------------------------------------------------------------|---------------------|----------|----------------------------------------------------------|
| Criar sua Cont<br>Ir para o Gmail                                               | a do Google         |          |                                                          |
| Nome                                                                            | Sobrenome           |          |                                                          |
| Nome de usuário                                                                 | @gn                 | nail.com |                                                          |
| Você pode usar letras, núme                                                     | ros e pontos finais |          | 029                                                      |
| Senha                                                                           | Confirmar           | Ŕ        |                                                          |
| Use oito ou mais caracteres com uma combinação de<br>letras, números e símbolos |                     |          | Uma única conta. Todo o Google<br>trabalhando para você. |
| Faça login em vez diss                                                          | o P                 | róxima   |                                                          |
|                                                                                 |                     |          | Preencha com seus<br>dados e clique em<br>PRÓXIMA        |

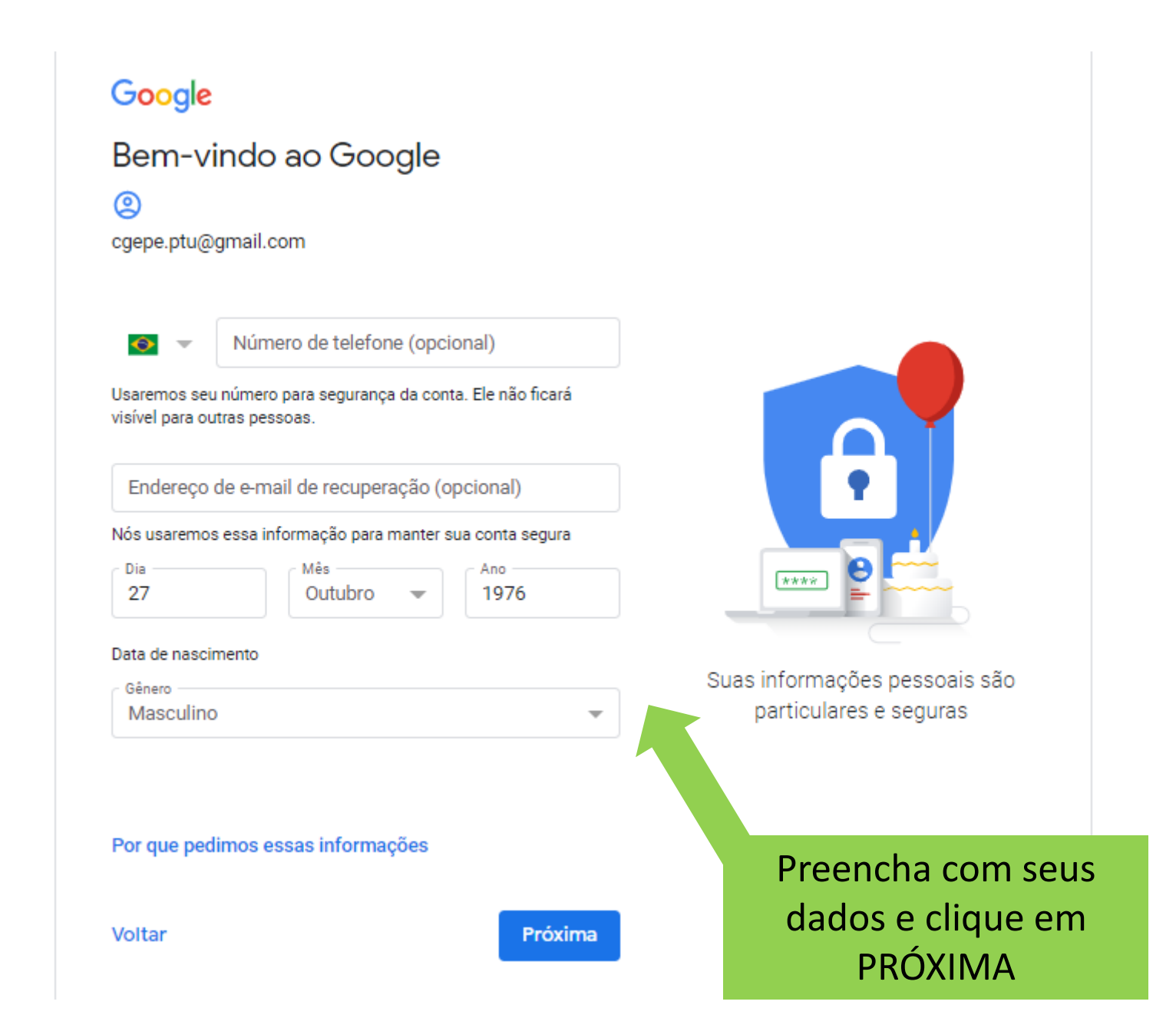

#### Google

#### Privacidade e Termos

Para criar uma Conta do Google, você precisa concordar com os Termos de Serviço abaixo. Além disso, quando você cria uma conta, nós processamos suas informações conforme descrito na nossa Política de Privacidade, incluindo estes pontoschave:

#### Os dados que processamos quando você usa o Google

- Quando você configura uma Conta do Google, nós armazenamos as informações fornecidas, como seu nome, endereço de e-mail e número de telefone.
- Quando você usa os serviços do Google para ações como escrever uma mensagem no Gmail ou comentar em um vídeo do YouTube, nós armazenamos as informações que você cria.
- Quando você pesquisa um restaurante no Google Maps ou assiste a um vídeo no YouTube, por exemplo, nós processamos informações sobre essa atividade, incluindo informações como o vídeo que você assistiu, códigos de dispositivos, endereços IP, dados de cookies e o local.

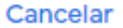

Concordo

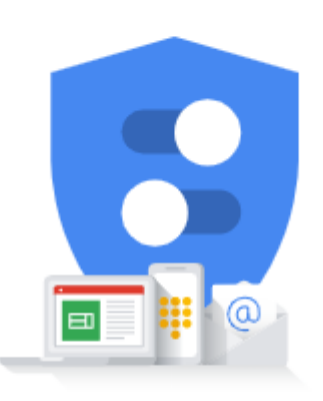

Você controla os dados que coletamos e a forma como eles são usados

> Clique em CONCORDO

| 😑 M Gmail                                                     | Q Pesquisar e-mail                     | -                                                                              | ? # G                                                                                   |
|---------------------------------------------------------------|----------------------------------------|--------------------------------------------------------------------------------|-----------------------------------------------------------------------------------------|
| - Escrever                                                    | □ - C :                                |                                                                                | 1-1 de 1 < > 🇱 🛐                                                                        |
| Caixa de entrada 1                                            | C Principal Soci                       | ial Promoções                                                                  | Ø                                                                                       |
| ★ Com estrela                                                 | 🗌 📩 Equipe da comunidad. Termine       | de configurar sua nova Conta do Google - Google bandeira Olá, Gustavo, C       | onheça o Google 16:22                                                                   |
| Adiados                                                       |                                        |                                                                                | C C                                                                                     |
| <ul> <li>Enviados</li> <li>Rascunhos</li> <li>Mais</li> </ul> | 10% Conta criada                       | Aprender mais sobre<br>como usar o Gmail Usar o Gmail em<br>dispositivos móvei | s +                                                                                     |
| Gustavo - +                                                   | Progresso da Escolher um tema          | a Importar contatos e e-<br>mails Alterar imagem de                            |                                                                                         |
| Nenhum bate-papo recente<br>Iniciar um novo                   | 0 GB (0%) de 15 GB usados<br>Gerenciar | Termos · Privacidade · Regulamentos do programa d<br>No momento, n             | Última atividade da conta: há 0 minuto<br><b>utilizada em um outro local</b> - Detalhes |
|                                                               |                                        | Pronto!<br>Você já tem uma conta<br>Google.                                    | a                                                                                       |

Com sua conta google, você já pode acessar a plataforma *Google Classroom* 

# classroom.google.com

Uma vez na plataforma, você deve se matricular na sua turma com o código fornecido pela coordenação de curso.

 $\equiv$  Google Sala de Aula

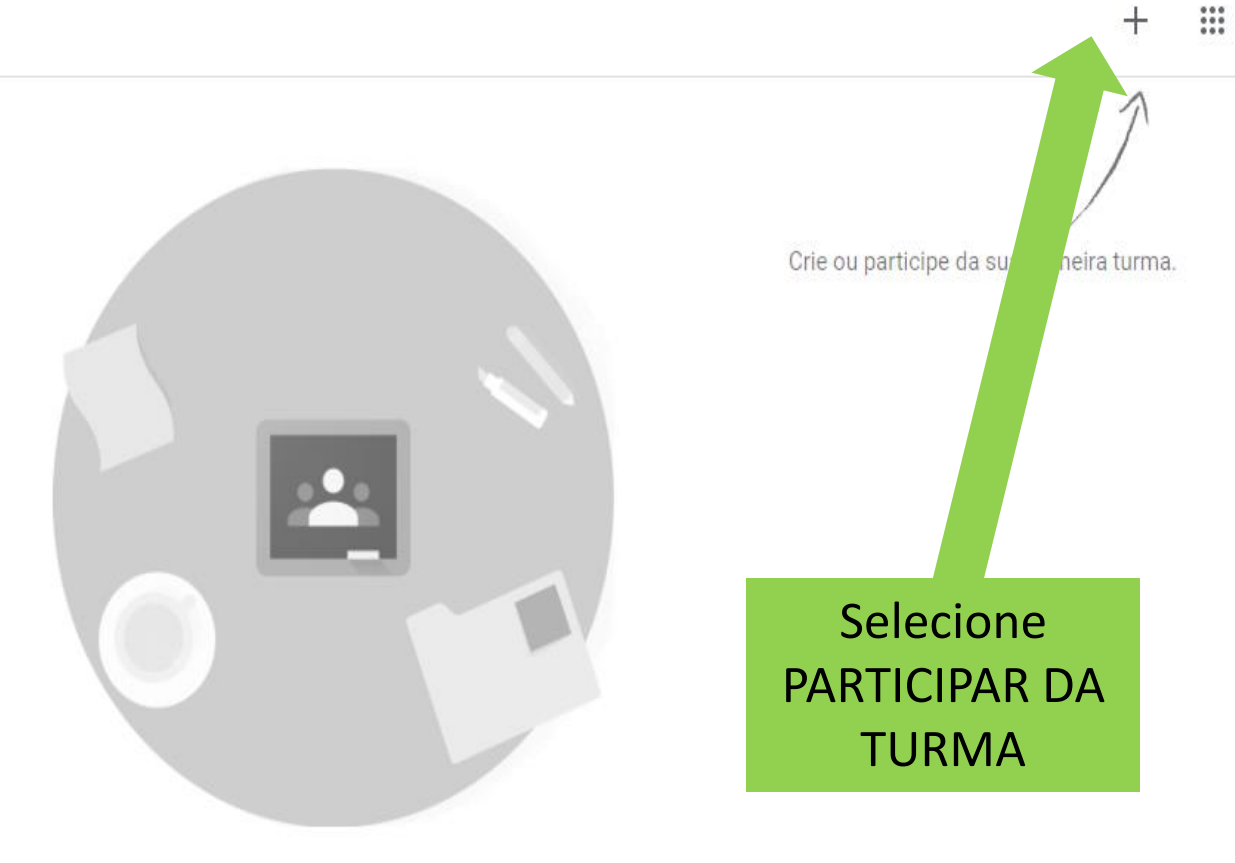

Você não está vendo suas turmas existentes?

TENTAR COM OUTRA CONTA

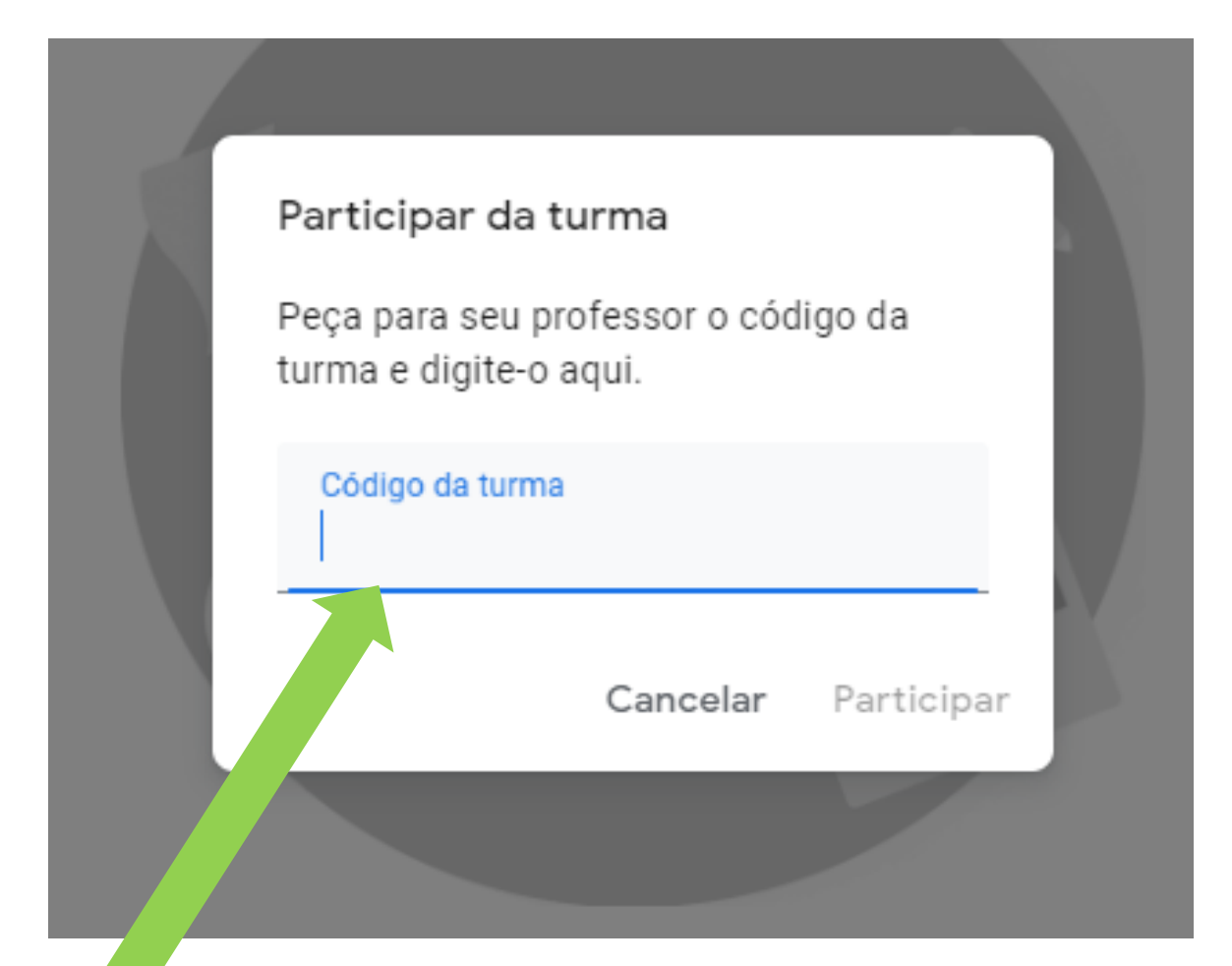

Digite o código da sua turma, fornecido pela coordenação de curso

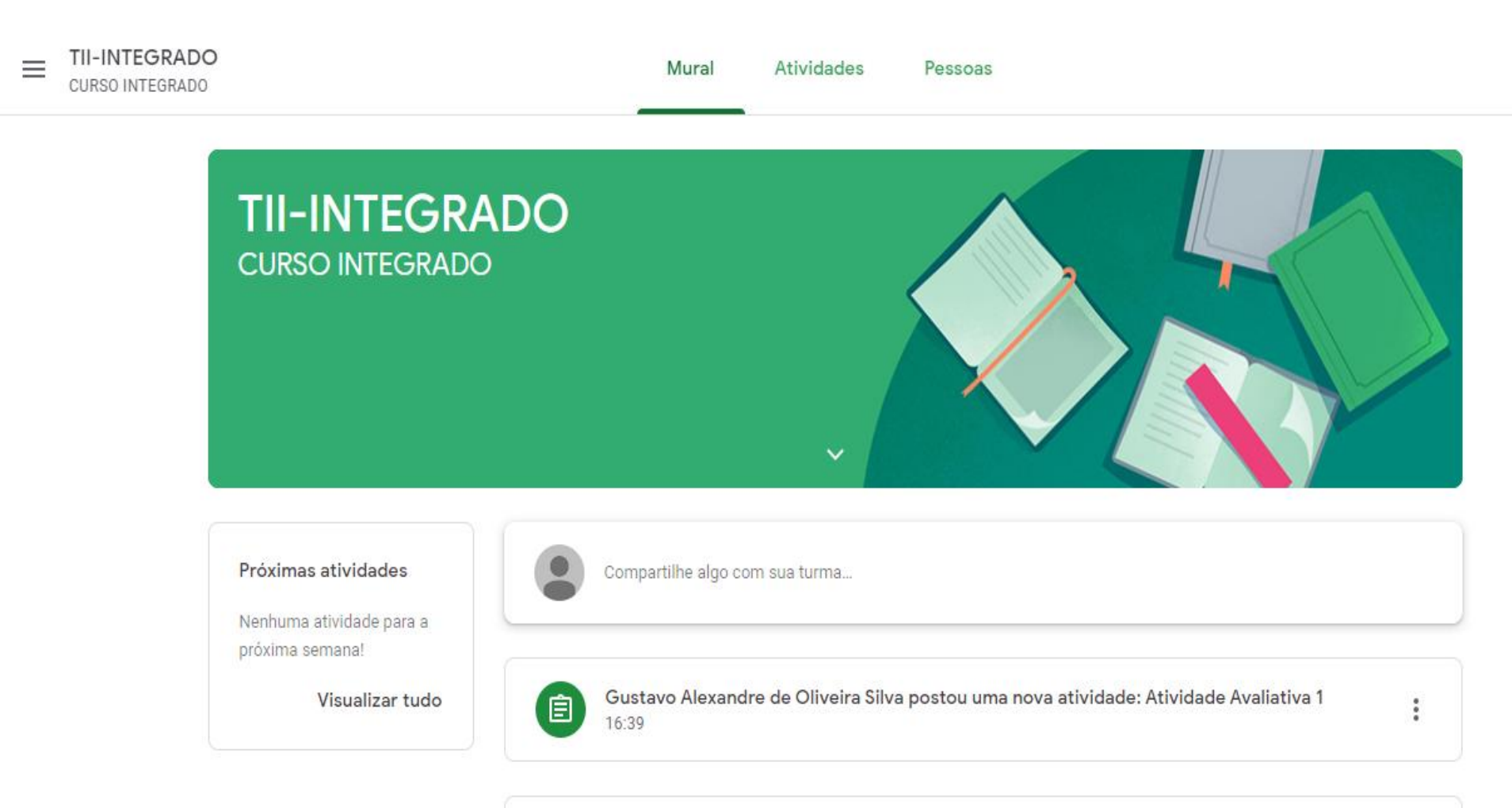

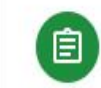

Gustavo Alexandre de Oliveira Silva postou uma nova atividade: Lista de Exercícios 01 15:56

....

# Na sua sala de aula virtual você terá acesso às funcionalidades da plataforma:

- <u>Mural</u> → espaço para troca de mensagens entre alunos e professores
- <u>Atividades</u>  $\rightarrow$  espaço para postagem de atividades e exercícios
- Pessoas → espaço para visualização de professores e alunos da turma

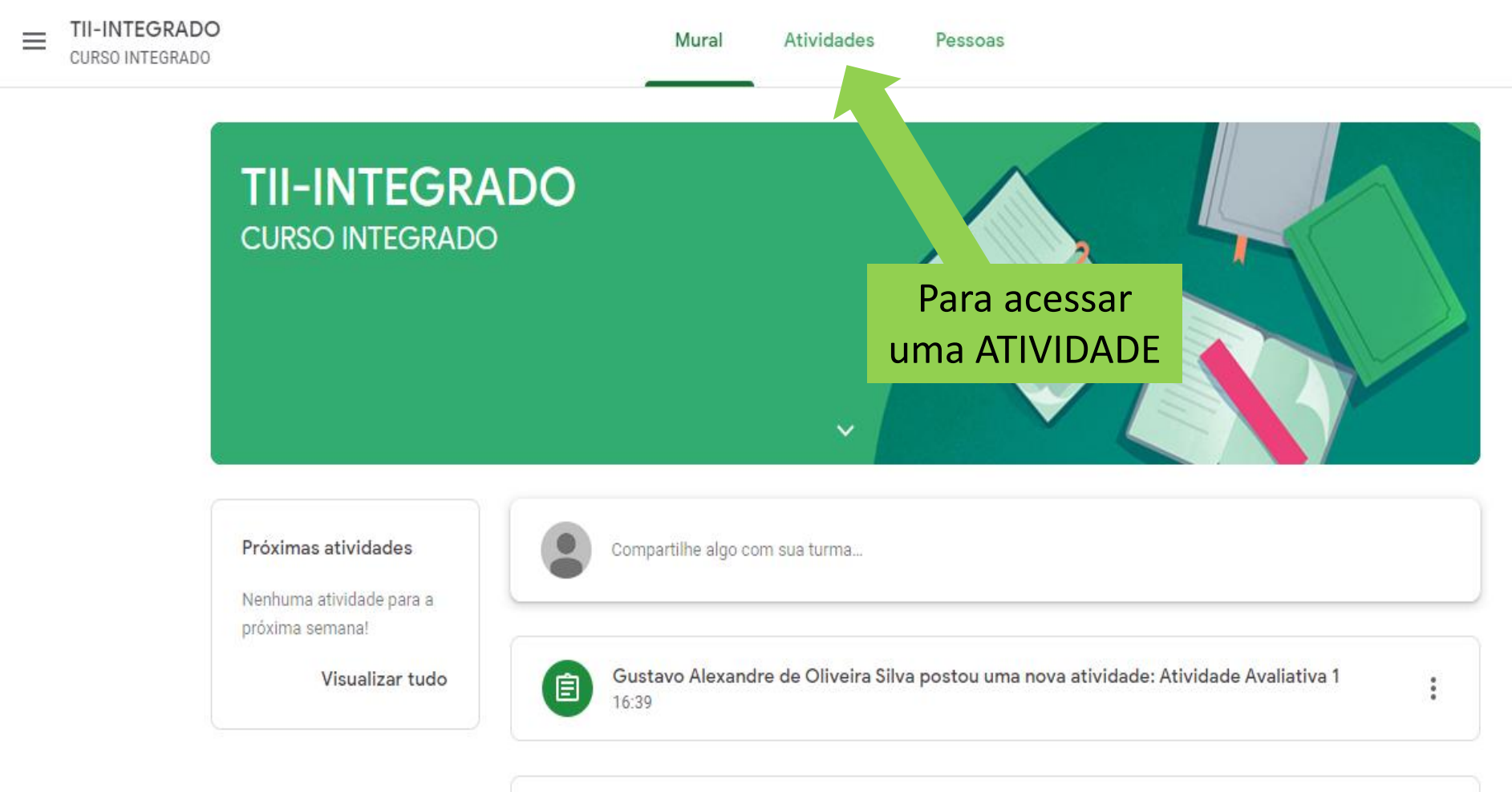

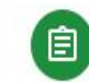

Gustavo Alexandre de Oliveira Silva postou uma nova atividade: Lista de Exercícios 01 15:56

....

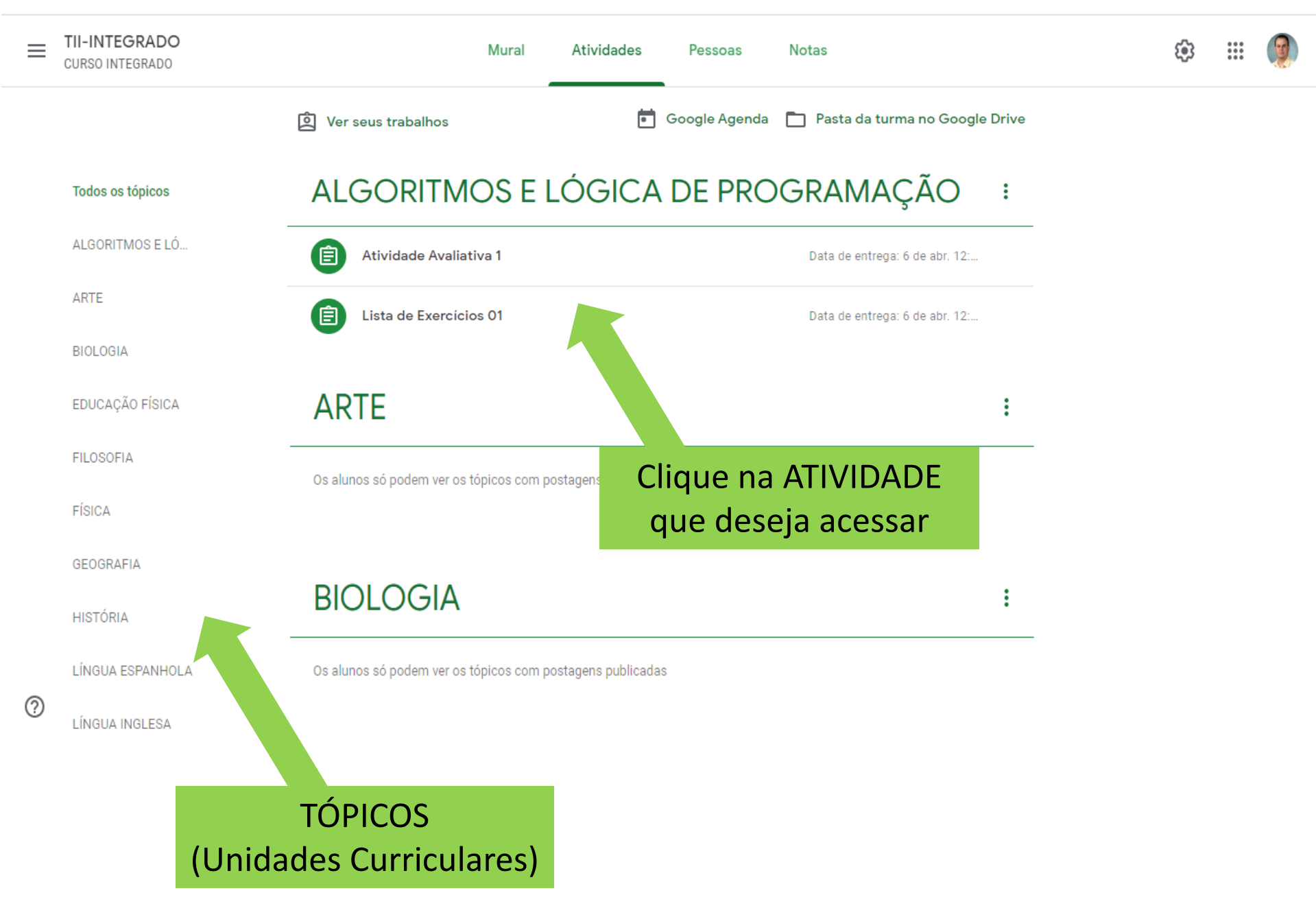

## ALGORITMOS E LÓGICA DE PROGRAMAÇÃO :

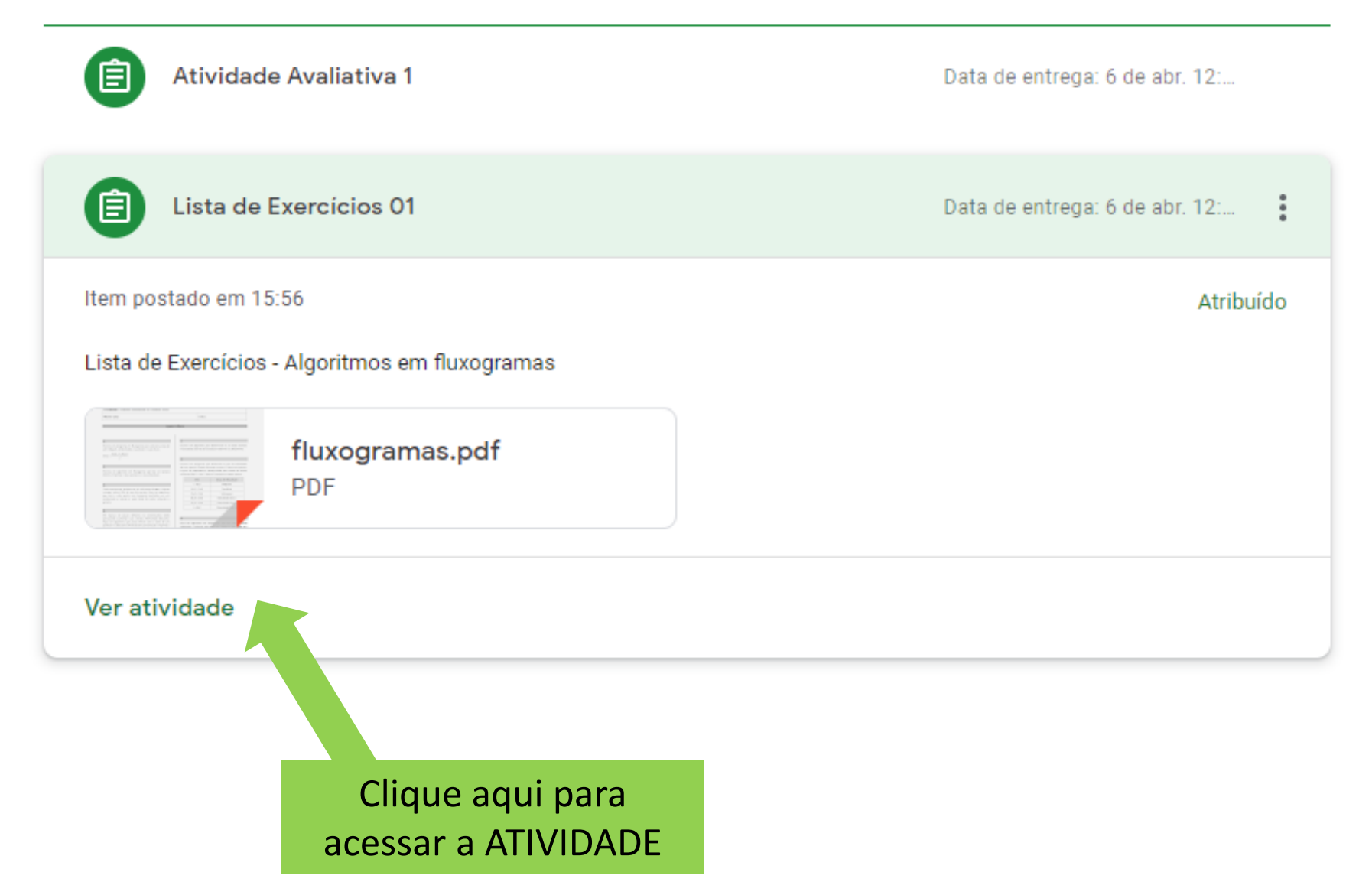

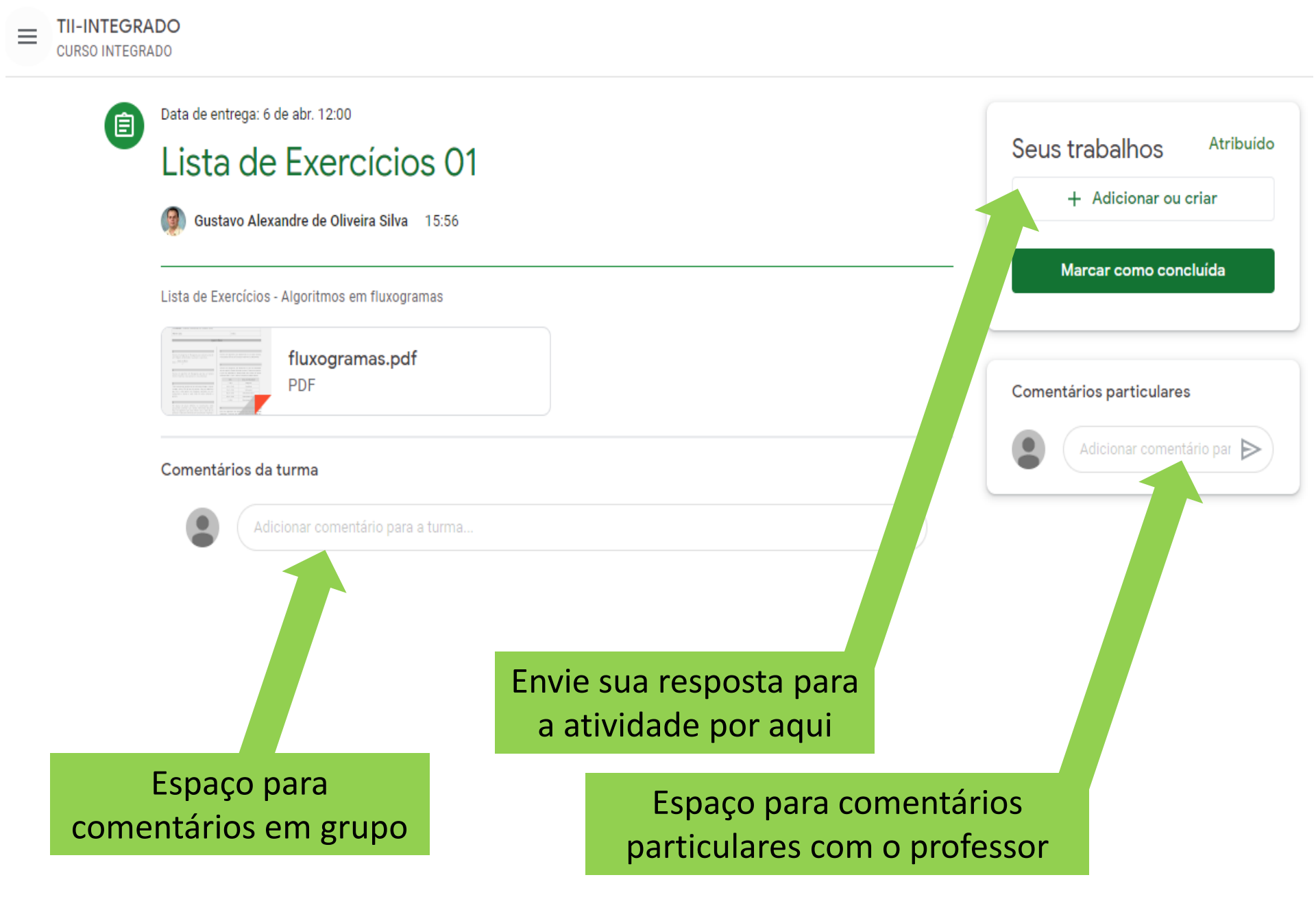

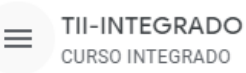

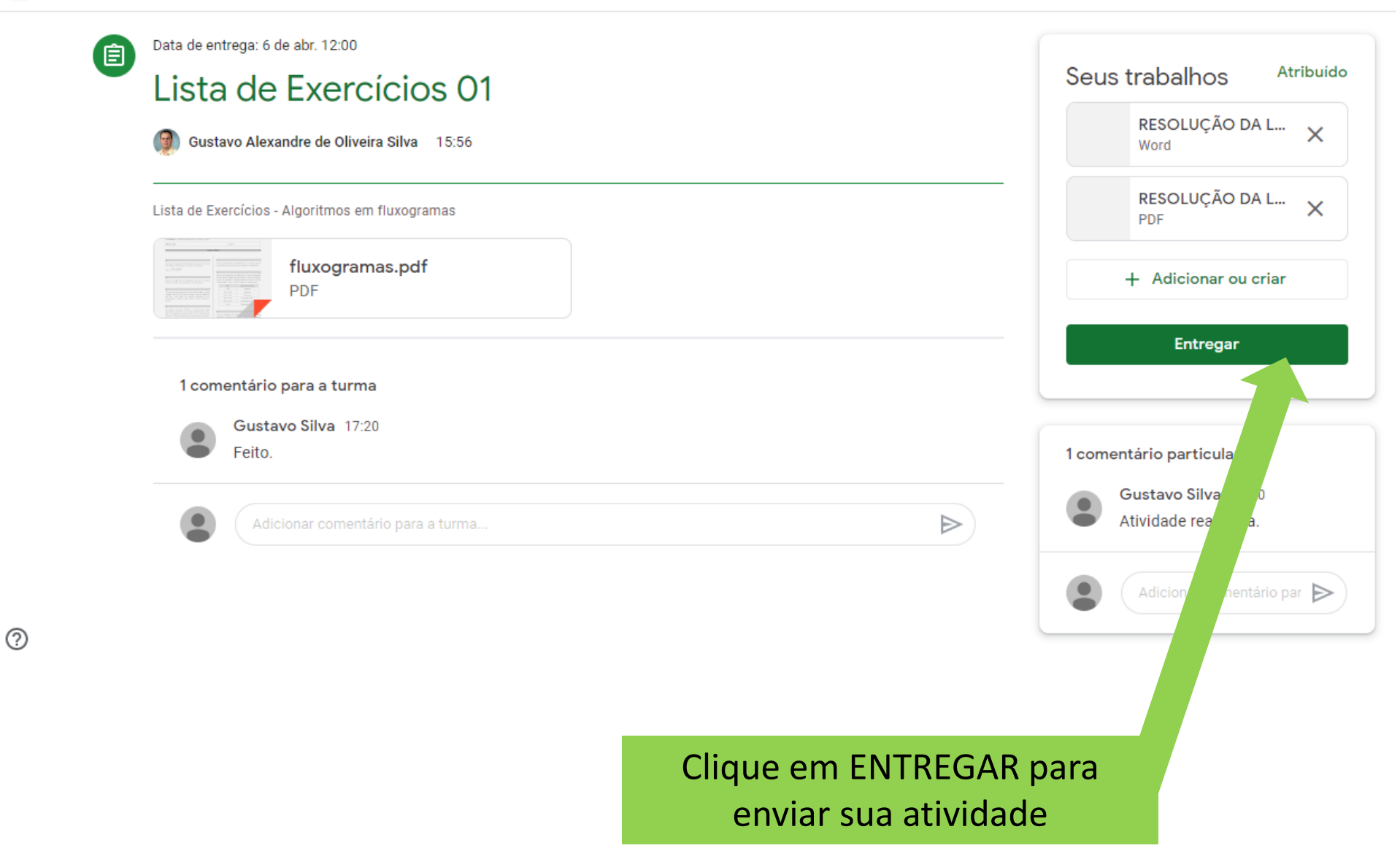

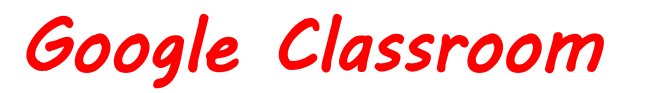

Ver seus trabalhos

Google Agenda 🦳 Pasta da turma no Google Drive

#### ALGORITMOS E LÓGICA DE PROGRAMAÇÃO :

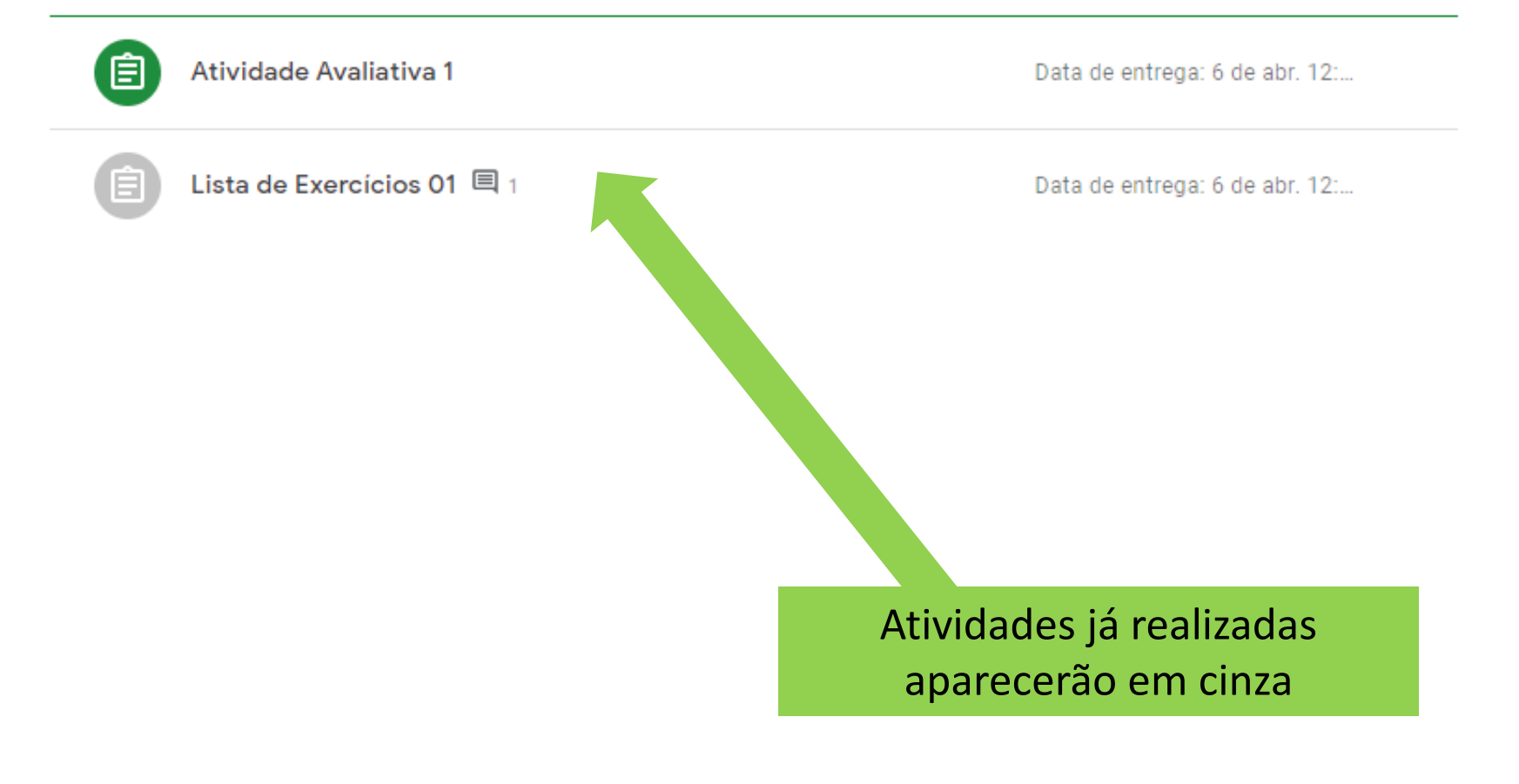

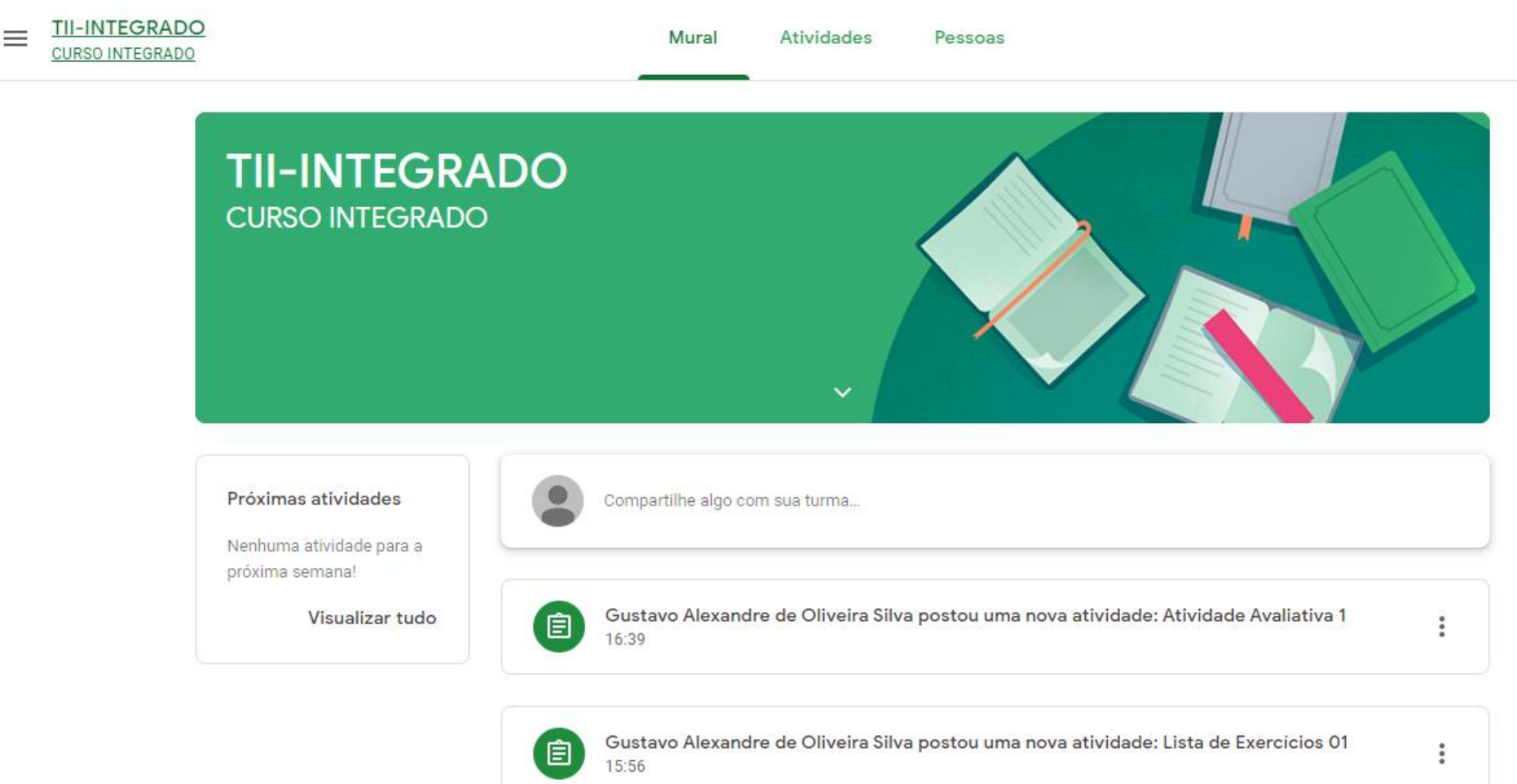

## INSTITUTO FEDERAL Triângulo Mineiro Campus Paracatu

# Coordenação Geral de Ensino, Pesquisa e Extensão